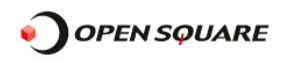

資料番号:LM-20090219-A

## SNMP による管理(cactiの利用)

SNMP (Simple Network Management Protocol)は、リモート管理ステーション (SNMP マネージャー) よりネットワークを 介してネットワーク機器の管理を可能にするプロトコルで、ロードマスターも SNMP をサポートしています。 ロードマスターでは、下記の3つのエンタープライズ固有 MIB (Management Information Base)が用意されています。

| ONE4NET-MIB. txt | エンタープライズ id (発行者情報) |
|------------------|---------------------|
| IPVS-MIB. txt    | トラフィック情報            |
| B-100-MIB. txt   | ロードマスター設定情報         |

上記ファイルは"<u>http://www.opensquare.co.jp/loadmaster/loadmaster-support.php</u>"からダウンロードできます。 ※ページに接続するには ID と PASS が必要となります。 ID と PASS は別途お問い合わせ下さい。 ※ページに接続するのに必要な ID は「ossc」PASS「support」となります。

本資料では、SNMP マネージャーで収集したロードマスターの稼動状況を「cacti」を利用してグラフ表示する方法を説明 します。

-環境

| ・SNMP マネージャーPC の IP アドレス  | : | 192. | 168. | 1. | 3      |
|---------------------------|---|------|------|----|--------|
| ・ロードマスターの IP アドレス         | : | 192. | 168. | 1. | 30     |
| ・リアルサーバー1IP アドレス(Host:01) | : | 192. | 168. | 1. | $2\ 1$ |
| ・リアルサーバー2IP アドレス(Host:02) | : | 192. | 168. | 1. | $2\ 2$ |
|                           |   |      |      |    |        |

### 1. ロードマスターの設定

-ロードマスターのWIに接続して、左側のメニューから

- 「 System Configuration Logging Options SNMP Options 」を選択します。
- 「Enable SNIP」をチェックして SNIP を有効にして下さい。

| Enable SNMP |  |             |  |
|-------------|--|-------------|--|
|             |  | Enable SNMP |  |
|             |  |             |  |

チェックすると下記のパラメータが表示されます。

-SNMP Options の設定

| Enable SNMP       |                        |
|-------------------|------------------------|
| SNMP Clients      | 192.168.1.3            |
| Community String  | public                 |
| Contact Address   |                        |
| Location          | opensquare             |
| Enable SNMP Traps |                        |
| Reset             | Change SNMP Parameters |
|                   |                        |

SNMP Clients: SNMP マネージャーの IP アドレス Community String: 管理するコミュニティーが あれば変更します. デフォルトは「public」 Contact Address : SNMP コンタクトの指定。 例えば、ロードマスター管理者 の E-Mail アドレスなど Location:

このエージェントの SNIP の 位置情報を入力

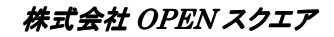

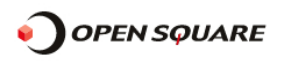

| Enable SNMP | 'Traps 🔽               |
|-------------|------------------------|
| SNMP Trap   | Sink1                  |
| SNMP Trap   | 9 Sink2                |
| Reset       | Change SNMP Parameters |
|             |                        |

Enable SNMP Traps: SNMP トラップを利用する場合に チェック SNMP Trap Sink1: SNMPv1 でのトラップ送信先 IP アドレス SNMP Trap Sink2: SNMPv2 でのトラップ送信先 IP アドレス

最後に「Change SNMP Parameters」をクリックして設定情報を保存して下さい。 以上で設定は終了です。

尚、IPVS-MIBではWUIのStatisticsで得られる以下の情報が取得可能です。

- ・各VSのトータル接続数
- ・各VSのOUTパケット数
- ・各VSのOUTバイト数
- ・各RSのINパケット数
- ・各RSのINバイト数
- ・各RSの有効接続数
- ・ 各 RS の 重み
- ・全VSのトータル IN パケット数
- ・全VSのトータル IN バイト数
- ・各VSのINパケット数
- ・各VSのINバイト数
- ・各RSのトータル接続数
- ・各RSのOUTパケット数
- ・各RSのOUT バイト数
- ・各RSの無効接続数
- ・全VSのトータルの接続数
- ・全VSのトータルOUTパケット数
- ・全VSのトータルOUTバイト数

## 

- 2. SNMP マネージャ (net-snmp) を利用して Cacti でグラフ化する方法
  - ※既に Cacti を利用して Web インタフェースでグラフ表示が出来るように設定されていることを前提としています。 また、本資料では CentOS をベースに記載しております。

※以下で説明する LoadMaster の eth0 の IP アドレスは「192.168.1.101」となります。

- A) net-snmp にロードマスターの MIB を追加
   net-snmp の該当フォルダ (/usr/share/snmp/mibs) に既に取得している MIB ファイルを追加します。
   MIB ファイルを追加したら net-snmp を再起動して下さい。
   例) /etc/rc. d/init. d/snmpd restart
- B) Cacti の監視対象のデバイスの追加
  - 1. 左側メニューから [Management] ⇒ [Devices] と進みます。
  - 2. "ADD"をクリックして下さい。

| Devices | 5   |           |     |         |                |    |      | Add   |  |
|---------|-----|-----------|-----|---------|----------------|----|------|-------|--|
| Type:   | Any | 💙 Status: | Any | Search: | Rows per Page: | 30 | ✓ go | clear |  |

3. クリックすると登録画面が表示されますので、以下の画面を例にしてデバイスを登録して下さい。

| Create             | Devices [new]                                                                                                    |               |
|--------------------|----------------------------------------------------------------------------------------------------|---------------|
| New Graphs         | General Host Options                                                                                                    |               |
| Management         | Description                                                                                                    | LoadMaster    |
| Graph Management   | Give this host a meaningful description.                                                                                          |               |
| Graph Trees        | Hostname<br>Fully qualified bostname or IP address for this device.                                                               | 192.168.1.101 |
| Data Sources       | Host Template                                                                                                    |               |
| Devices            | Choose what type of host, host template this is. The host template                                                                | None          |
| Collection Methods | will govern what kinds of data should be gathered from this type of                                                               | None          |
| Data Queries       | Disable Host                                                                                                    |               |
| Data Input Methods | Check this box to disable all checks for this host.                                                                               | Disable Host  |
| Templates          | Availability/Reachability Options                                                                                                 |               |
| Graph Templates    | Downed Device Detection                                                                                                    |               |
| Host Templates     | The method Cacti will use to determine if a host is available for                                                                 | SNMP V        |
| Data Templates     | NOTE: It is recommended that, at a minimum, SNMP always be selected.                                                              |               |
| Import/Export      | Ping Timeout Value                                                                                                    |               |
| Import Templates   | The timeout value to use for host ICMP and UDP pinging. This host                                                                 | 400           |
| Export Templates   | Bine Bates Count                                                                                                    |               |
| Configuration      | After an initial failure, the number of ping retries Cacti will attempt                                                           | 1             |
| Settings           | before failing.                                                                                                    |               |
| Utilities          | SNMP Options                                                                                                    |               |
| System Utilities   | SNMP Version                                                                                                    | Version 2 💌   |
| User Management    | Choose the same version for this device.                                                                                          |               |
| Logout User        | SNMP read community for this device.                                                                                              | public        |
|                    | SNMP Port<br>Enter the UDP port number to use for SNMP (default is 161).                                                          | 161           |
|                    | SNMP Timeout<br>The maximum number of milliseconds Cacti will wait for an SNMP<br>response (does not work with php-snmp support). | 500           |
| 75                 | Maximum OID's Per Get Request<br>Specified the number of OID's that can be obtained in a single SNMP<br>Get request.              | 10            |
|                    | Additional Options                                                                                                    |               |

4. デバイス情報を入力したら画面最下部にある「create」ボタンをクリックして下さい。

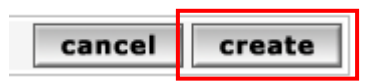

### 5. デバイス一覧に表示されていれば登録完了です。

| << Previous   |    |        |              | Showing | Rows 1 to 2 d | of 2 [1]      |              |              | Next         | >> |
|---------------|----|--------|--------------|---------|---------------|---------------|--------------|--------------|--------------|----|
| Description** | ID | Graphs | Data Sources | Status  | Event Count   | Hostname      | Current (ms) | Average (ms) | Availability |    |
| loadmaster    | 4  | 0      | 0            | Unknown | 0             | 192.168.1.101 | 0            | 0            | 100          |    |
| localhost     | з  | 0      | 0            | Unknown | 0             | 127.0.0.1     | 0            | 0            | 100          | Г  |

### 株式会社 OPEN スクエア

- C) 取得したい値の Data Templates を作成する(今回は例として全 VS のトータルの接続数をグラフ化します。)
  - 1. 左側メニューから『Templates』⇒ Data Templates』と進みます。
  - 2. 表示された画面の右上にある【Add】をクリックします。

|                    |                             |                                  |        | _     |
|--------------------|-----------------------------|----------------------------------|--------|-------|
| Create             | Data Templates              |                                  |        | Add   |
| New Graphs         | Consulty                    | go clear                         | L      |       |
| Management         | search:                     | go clear                         |        |       |
| Graph Management   |                             |                                  |        |       |
| Graph Trees        | << Previous                 | Showing Rows 1 to 30 of 49 [1,2] | Ne     | xt >> |
| Data Sources       | Template Name**             | Data Input Method                | Statu  | s 🗖   |
| Devices            | Cisco Router - 5 Minute CPU | Get SNMP Data                    | Active |       |
| Collection Methods |                             |                                  |        | _     |

3. 下記画面が表示されますので必要箇所を設定したあと【Create】ボタンをクリックします。

| Create             | Data Templates [new]                                                  |                                     |
|--------------------|-----------------------------------------------------------------------|-------------------------------------|
| New Graphs         | Name                                                                  | Load Master - VS Total Conne        |
| Management         | The name given to this data template.                                 |                                     |
| Graph Management   |                                                                       |                                     |
| Graph Trees        | Data Source                                                           |                                     |
| Data Sources       | Name                                                                  |                                     |
| Devices            | Use Per-Data Source Value (Ignore                                     | [nost_description] - VS Total Conns |
| Collection Methods | this value)                                                           |                                     |
| Data Queries       | This field is always templated.                                       | Get SNMP Data                       |
| Data Input Methods |                                                                       | Houseu (1 Minuto Augrage)           |
| Template <i>s</i>  |                                                                       | Daily (F Minute Average)            |
| Graph Templates    | Associated RRA's                                                      | Weekly (30 Minute Average)          |
| Host Templates     | This field is always templated.                                       | Monthly (2 Hour Average)            |
| Data Templates     |                                                                       | Yearly (1 Day Average)              |
| Import/Export      |                                                                       |                                     |
| Import Templates   |                                                                       | 300                                 |
| Export Templates   | <ul> <li>Use Per-Data Source Value (Ignore<br/>this Value)</li> </ul> | 1999                                |
| Configuration      | Data Source Active                                                    |                                     |
| Settings           | Use Per-Data Source Value (Ignore                                     | ✓ Data Source Active                |
| Utilities          | this Value)                                                           |                                     |
| System Utilities   |                                                                       |                                     |
| User Management    | Data Source Item []                                                   |                                     |
| Logout User        | Internal Data Source Name                                             |                                     |
|                    | Use Per-Data Source Value (Ignore                                     | VS_Total_Conns                      |
|                    | this Value)                                                           |                                     |
|                    | Minimum Value                                                         | 0                                   |
|                    | Use Per-Data Source Value (Ignore<br>this Value)                      | U                                   |
|                    | Maximum Value                                                         |                                     |
|                    | Lise Per-Data Source Value (Topore                                    | 0                                   |
|                    | this Value)                                                           |                                     |
|                    | Data Source Type                                                      |                                     |
|                    | 🗖 Use Per-Data Source Value (Ignore                                   | GAUGE                               |
|                    | this Value)                                                           |                                     |
|                    | Heartbeat                                                             | 000                                 |
|                    | Use Per-Data Source Value (Ignore this Value)                         | 1600                                |
|                    |                                                                       |                                     |
|                    |                                                                       | cancel create                       |
|                    |                                                                       | 414                                 |

今回は赤枠の部分4箇所を設定し後はデフォルトのままとしました。

### --Data Templates

LName: Load Master - VS Total Conns (任意で変更して下さい)

--Data Source

LName: | host\_description | - VS Total Conns (任意で変更して下さい)

LData Input Method: Get SNMP Data(プルダウンメニューより選択) --Data Source Iteme[]

LInternal Data Souce Name: VS\_Total\_Conns (任意で変更して下さい)

4. 下記画像のように設定項目が追加表示されますので必要な設定を追加して 画面下部の【Save】ボタンをクリックします。

| Custom Data [data input: Get SNMP Dat                             | :a]                                                                      |
|-------------------------------------------------------------------|--------------------------------------------------------------------------|
| SNMP IP Address                                                   |                                                                          |
| Use Per-Data Source Value (Ignore this Value)                     | Value will be derived from the host if this field is left empty.         |
| SNMP Community Use Per-Data Source Value (Ignore this Value)      | Value will be derived from the host if this field is left empty.         |
| SNMP Username<br>Use Per-Data Source Value (Ignore this<br>Value) | Value will be derived from the host if this field is left empty.         |
| SNMP Password                                                     |                                                                          |
| L Use Per-Data Source Value (Ignore this<br>Value)                | Value will be derived from the host if this field is left empty.         |
| SNMP Version (1, 2, or 3)                                         |                                                                          |
| Use Per-Data Source Value (Ignore this Value)                     | Value will be derived from the host if this field is left empty.         |
| OID<br>Use Per-Data Source Value (Ignore this<br>Value)           | .1.3.6.1.4.1.12196.12.3.0                                                |
| SNMP Port                                                         |                                                                          |
| Use Per-Data Source Value (Ignore this Value)                     | Value will be derived from the host if this field is left empty.         |
| SNMP Authenticaion Protocol (v3)                                  |                                                                          |
| Use Per-Data Source Value (Ignore this Value)                     | Value will be derived from the host if this field is left empty.         |
| SNMP Privacy Passphrase (v3)                                      |                                                                          |
| Use Per-Data Source Value (Ignore this Value)                     | Value will be derived from the host if this field is left empty.         |
| SNMP Privacy Protocol (v3)                                        |                                                                          |
| └── Use Per-Data Source Value (Ignore this<br>Value)              | ,<br>Value will be derived from the host if this field is<br>left empty. |
|                                                                   |                                                                          |

今回は赤枠の『OID』のみ入力し、後は空欄のままとしました。

--OID: .1.3.6.1.4.1.12196.12.3.0 (全 VS のトータルの接続数のオブジェクト ID となります。) ※『OID』を調べるには net-snmp をインストールした OS よりコマンドラインより以下を実行して下さい。 snmpwalk –v 2c –c [コミュニティ名] [loadmaster の eth0 の IP アドレス] .1.3.6.1.4.1.12196

5. Data Templates にきちんと追加されていることを確認します。

| Karlnet - Wireless Transmits                                                                                                    | Get SNMP Data (Indexed)                                                                                                    | Active 🔲                                                                                                    |
|----------------------------------------------------------------------------------------------------|----------------------------------------------------------------------------------------------------|----------------------------------------------------------------------------------------------------|
| Linux - Memory - Free                                                                                                    | Linux - Get Memory Usage                                                                                                    | Active 🔲                                                                                                    |
| Linux - Memory - Free Swap                                                                                                    | Linux - Get Memory Usage                                                                                                    | Active 🗌                                                                                                    |
| Load Master - conns                                                                                                    | Get SNMP Data                                                                                                    | Active 🔲                                                                                                    |
| Load Master - inBytes                                                                                                    | Get SNMP Data                                                                                                    | Active 🗌                                                                                                    |
| Load Master - inPkts                                                                                                    | Get SNMP Data                                                                                                    | Active 🔲                                                                                                    |
| Load Master - outBytes                                                                                                    | Get SNMP Data                                                                                                    | Active 🗌                                                                                                    |
| Load Master - outPkts                                                                                                    | Get SNMP Data                                                                                                    | Active                                                                                                    |
| Load Master - VS Total Conns                                                                                                    | Get SNMP Data                                                                                                    | Active 🔽                                                                                                    |
| Load Master - VsConns                                                                                                    | Get SNMP Data                                                                                                    | Active 🗌                                                                                                    |
| Load Master - vSInPkts                                                                                                    | Get SNMP Data                                                                                                    | Active 🔲                                                                                                    |
|                                                                                                    |                                                                                                    |                                                                                                    |
| Load Master - v\$OutPkts                                                                                                    | Get SNMP Data                                                                                                    | Active                                                                                                    |
| Load Master - vSOutPkts<br>Netware - Cache Checks                                                                                                    | Get SNMP Data<br>Get SNMP Data                                                                                                    | Active                                                                                                    |
| Load Master - v\$OutPkts<br>Netware - Cache Checks<br>Netware - Cache Hits                                                                                                    | Get SNMP Data<br>Get SNMP Data<br>Get SNMP Data                                                                                         | Active                                                                                                    |
| Load Master - vSOutPkts<br>Netware - Cache Checks<br>Netware - Cache Hits<br>Netware - CPU Utilization                                                                                               | Get SNMP Data<br>Get SNMP Data<br>Get SNMP Data<br>Get SNMP Data<br>Get SNMP Data (Indexed)                                             | Active                                                                                                    |
| Load Master - vSOutPkts<br>Netware - Cache Checks<br>Netware - Cache Hits<br>Netware - CPU Utilization<br>Netware - Directory Entries                                                                | Get SNMP Data<br>Get SNMP Data<br>Get SNMP Data<br>Get SNMP Data<br>Get SNMP Data (Indexed)<br>Get SNMP Data (Indexed)                  | Active       Active       Active       Active       Active       Active       Active                                        |
| Load Master - vSOutPkts<br>Netware - Cache Checks<br>Netware - Cache Hits<br>Netware - CPU Utilization<br>Netware - Directory Entries<br>Netware - File System Reads                                 | Get SNMP Data<br>Get SNMP Data<br>Get SNMP Data<br>Get SNMP Data (Indexed)<br>Get SNMP Data (Indexed)<br>Get SNMP Data                  | Active       Active       Active       Active       Active       Active       Active       Active                           |
| Load Master - vSOutPkts<br>Netware - Cache Checks<br>Netware - Cache Hits<br>Netware - CPU Utilization<br>Netware - Directory Entries<br>Netware - File System Reads<br>Netware - File System Writes | Get SNMP Data<br>Get SNMP Data<br>Get SNMP Data<br>Get SNMP Data (Indexed)<br>Get SNMP Data (Indexed)<br>Get SNMP Data<br>Get SNMP Data | Active       Active       Active       Active       Active       Active       Active       Active       Active       Active |

株式会社 OPEN スクエア

Copyright OPENSQUARE. All rights reserved.

Townlate [r

- D) 追加した Data Templates を使用して Graph Templates を作成する。
  - 1.左側メニューから『Templates』→『Graph templates』と進みます。
  - 2. 表示された画面の右上にある【Add】をクリックします。

| Create                          | Data Templates              |                                  | P      | dd |
|---------------------------------|-----------------------------|----------------------------------|--------|----|
| New Graphs<br>Management        | Search:                     | go clear                         |        |    |
| Graph Management<br>Graph Trees | << Previous                 | Showing Rows 1 to 30 of 50 [1,2] | Next   | >> |
| Data Sources                    | Template Name**             | Data Input Method                | Status |    |
| Devices                         | Cisco Router - 5 Minute CPU | Get SNMP Data                    | Active |    |

3. 下記画面が表示されますので必要箇所を設定したあと【Create】ボタンをクリックします。

| Templace [new]                                             |                                                                                                    |  |  |
|------------------------------------------------------------|----------------------------------------------------------------------------------------------------|--|--|
| Name<br>The name given to this graph template.             | LM - VS Total Conns                                                                                                    |  |  |
|                                                            |                                                                                                    |  |  |
| Graph Template                                             |                                                                                                    |  |  |
| Title (title)                                              | Iboot description VS Total Corpo                                                                                                    |  |  |
| Use Per-Graph Value (Ignore this Value)                    | prosi_description( - volitotal conns                                                                                                    |  |  |
| Image Format (imgformat)                                   |                                                                                                    |  |  |
| Use Per-Graph Value (Ignore this Value)                    |                                                                                                    |  |  |
| Height (height)                                            | 100                                                                                                    |  |  |
| Use Per-Graph Value (Ignore this Value)                    | 120                                                                                                    |  |  |
| Width (width)                                              | 500                                                                                                    |  |  |
| Use Per-Graph Value (Ignore this Value)                    | 000                                                                                                    |  |  |
| Slope Mode (slope-mode)                                    |                                                                                                    |  |  |
| Use Per-Graph Value (Ignore this Value)                    | 💌 Slope Mode (slope-mode)                                                                                                    |  |  |
| Auto Scale                                                 |                                                                                                    |  |  |
| 🗖 Use Per-Graph Value (Ignore this Value)                  | 💌 Auto Scale                                                                                                    |  |  |
| Auto Scale Options Use Per-Graph Value (Ignore this Value) | <ul> <li>Usealt-autoscale (ignoring given limits)</li> <li>Usealt-autoscale-max (accepting a lower limit)</li> <li>Usealt-autoscale-min (accepting an upper limit, requires rrdtool 1.2.×)</li> <li>Usealt-autoscale (accepting both limits, rrdtool default)</li> </ul> |  |  |
| Logarithmic Scaling (logarithmic)                          | E                                                                                                    |  |  |
| 🗖 Use Per-Graph Value (Ignore this Value)                  | 🖵 Logarithmic Scaling (logarithmic)                                                                                                    |  |  |
| SI Units for Logarithmic Scaling (units=si)                |                                                                                                    |  |  |
| Use Per-Graph Value (Ignore this Value)                    | 💻 SI Units for Logarithmic Scaling (units=si)                                                                                                    |  |  |
| Rigid Boundaries Mode (rigid)                              |                                                                                                    |  |  |
| Use Per-Graph Value (Ignore this Value)                    | 🛏 Rigid Boundaries Mode (rigid)                                                                                                    |  |  |
| Auto Padding                                               |                                                                                                    |  |  |
| Use Per-Graph Value (Ignore this Value)                    | Auto Padding                                                                                                    |  |  |
| Allow Graph Export                                         | Z allow Grant Evenent                                                                                                    |  |  |
| Use Per-Graph Value (Ignore this Value)                    | Allow Graph Export                                                                                                    |  |  |
| Upper Limit (upper-limit)                                  | 100                                                                                                    |  |  |
| Use Per-Graph Value (Ignore this Value)                    | 100                                                                                                    |  |  |
| Lower Limit (lower-limit)                                  | 0                                                                                                    |  |  |
| 📙 Use Per-Graph Value (Ignore this Value)                  | 1 <sup>-</sup>                                                                                                    |  |  |
| Base Value (base)                                          | 1000                                                                                                    |  |  |
| Use Per-Graph Value (Ignore this Value)                    |                                                                                                    |  |  |
| Unit Grid Value (unit/y-grid)                              |                                                                                                    |  |  |
| Use Per-Graph Value (Ignore this Value)                    | I                                                                                                    |  |  |
| Unit Exponent Value (units-exponent)                       |                                                                                                    |  |  |
| Use Per-Graph Value (Ignore this Value)                    | 1                                                                                                    |  |  |
| Vertical Label (vertical-label)                            | VS Total Conns                                                                                                    |  |  |
| Use Per-Graph Value (Ignore this Value)                    |                                                                                                    |  |  |
|                                                            |                                                                                                    |  |  |
|                                                            | cancel create                                                                                                    |  |  |

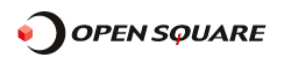

今回は赤枠の部分3箇所を設定し後はデフォルトのままとしました。

--Template

LM - VS Total Conns (任意で変更して下さい)

--Graph Template

LTitle: |host\_description | - VS Total Conns (任意で変更して下さい) LVertical Label: VS Total Conns (任意で変更して下さい)

4. 下記画像のように設定項目が追加表示されますので、

Graph Template Items の右に表示されている【Add】ボタンをクリックします。

| Graph Template Items [edit: LM - VS Total Conns] |                        |                 |                 |            | Add |
|--------------------------------------------------|------------------------|-----------------|-----------------|------------|-----|
| Graph Item                                       | Data Source            | Graph Item Type | CF Type         | Item Color |     |
| No Items                                         |                        |                 |                 |            |     |
|                                                  |                        |                 |                 |            |     |
| Graph Item Inp                                   | outs                   |                 |                 |            | Add |
| Name                                             |                        |                 |                 |            |     |
| No Inputs                                        |                        |                 |                 |            |     |
|                                                  |                        |                 |                 |            |     |
| Template [edit:                                  | LM - VS Total Conns]   |                 |                 |            |     |
| Name<br>The name given t                         | o this graph template. | LM - VS Tota    | al <u>Conns</u> |            |     |

5. 下記画面が表示されますので必要箇所を設定したあと【Create】ボタンをクリックします。

| Graph Template Items [edit graph: LM - VS Total Conns]                                                                                                    |                                                   |  |  |
|----------------------------------------------------------------------------------------------------|---------------------------------------------------|--|--|
| Data Source<br>The data source to use for this graph item.                                                                                                  | Load Master - VS Total Conns - (VS_Total_Conns) 🔽 |  |  |
| Color<br>The color to use for the legend.                                                                                                    | FF5700 -                                          |  |  |
| Opacity/Alpha Channel<br>The opacity/alpha channel of the color. Not available for<br>rrdtool-1.0.x.                                                        | 100%                                              |  |  |
| Graph Item Iype<br>How data for this item is represented visually on the<br>graph.                                                                          | AREA                                              |  |  |
| Consolidation Function<br>How data for this item is represented statistically on the<br>graph.                                                              | AVERAGE -                                         |  |  |
| CDEF Function<br>A CDEF (math) function to apply to this item on the graph.                                                                                 | Total All Data Sources                            |  |  |
| <b>Value</b><br>The value of an HRULE or VRULE graph item.                                                                                                  |                                                   |  |  |
| GPRINT Type<br>If this graph item is a GPRINT, you can optionally choose<br>another format here. You can define additional types<br>under "GPRINT Presets". | Normal                                            |  |  |
| Text Format<br>Text that will be displayed on the legend for this graph                                                                                     | VS_Total_Conns                                    |  |  |
| Insert Hard Return<br>Forces the legend to the next line after this item.                                                                                   | Insert Hard Return                                |  |  |
| Sequence                                                                                                    |                                                   |  |  |
|                                                                                                    | cancel create                                     |  |  |

今回は赤枠の部分5箇所を設定し後はデフォルトのままとしました。

### --Graph Template Items

Load Master – VS Total Conns – (VS\_Total\_Conns) (プルダウンメニューより先ほど追加した Data Template を選択します)
Color: FF5700 (プルダウンメニューよりグラフの表示色を選択します)
Graph Item Type: AREA (プルダウンメニューよりグラフの表示形態を選択します)
CDEF Function: Total All Data Sources (プルダウンメニューより選択します)
Hext Format: VS\_Total\_Conns (任意で変更して下さい)

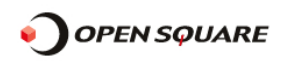

5. Graph Template Items と Graph Item Inputs にきちんと追加されているのを確認します。

| Graph Template Items [edit: LM        | - VS Total Conns | :]              |         |            | A  | dd |
|---------------------------------------|------------------|-----------------|---------|------------|----|----|
| Graph Item Data Source                |                  | Craph Itam Type | CF Type | Item Color |    |    |
| Item # 1 (VS_Total_Conns): VS         | _Total_Conns     | AREA            | AVERAGE | FF5700     | ** | ×  |
| Graph Item Inputs Add                 |                  |                 |         | dd         |    |    |
| Name<br>Data Source [¥\$_Total_Conns] |                  |                 |         | ×          |    |    |

- 6.1~5の作業でもグラフは表示できますが、今回は『最新の接続数』、『接続数の平均値』、『最大接続数』を 数字で表記したものをグラフに表示させる為に以下の設定を追加します。
  - ■最新の接続数の追加

Graph Template Items の右に表示されている【Add】ボタンをクリックします。 下記画面が表示されますので必要箇所を設定したあと【Create】ボタンをクリックします。

| Graph Template Items [edit graph: LM - VS Total Co                                                                                                    | nns]                                            |
|----------------------------------------------------------------------------------------------------|-------------------------------------------------|
| <b>Data Source</b><br>The data source to use for this graph item.                                                                                           | Load Master - VS Total Conns - (VS_Total_Conns) |
| Color<br>The color to use for the legend.                                                                                                    | None                                            |
| <b>Opacity/Alpha Channel</b><br>The opacity/alpha channel of the color. Not available for<br>rrdtool-1.0.×.                                                 | 100% 💌                                          |
| Graph Item Iype<br>How data for this item is represented visually on the<br>graph.                                                                          | GPRINT                                          |
| Consolidation Function<br>How data for this item is represented statistically on the<br>graph                                                               | LAST                                            |
| <b>CDEF Function</b><br>A CDEF (math) function to apply to this item on the graph.                                                                          | Total All Data Sources                          |
| Value<br>The value of an HRULE or VRULE graph item.                                                                                                    |                                                 |
| GPRINT Type<br>If this graph item is a GPRINT, you can optionally choose<br>another format here. You can define additional types<br>under "GPRINT Presets". | Exact Numbers 💌                                 |
| Text Format<br>Text that will be displayed on the legend for this graph                                                                                     | Current:                                        |
| Insert Hard Return<br>Forces the legend to the next line after this item.                                                                                   | Insert Hard Return                              |
| Sequence                                                                                                    |                                                 |
|                                                                                                    | cancel create                                   |
|                                                                                                    | cancer create                                   |

今回は赤枠の部分5箇所を設定し後はデフォルトのままとしました。

#### --Graph Template Items

Graph item Type:GPRINT (プルダウンメニューより選択します)
Consolidation Function: LAST (プルダウンメニューより選択します)
CDEF Function: Total All Data Sources (プルダウンメニューより選択します)
GPRINT Type:Exact Numbers (プルダウンメニューより選択します)
Text Format: Current: (任意で変更して下さい)

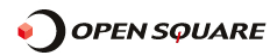

■接続数の平均値の追加

Graph Template Items の右に表示されている【Add】ボタンをクリックします。 下記画面が表示されますので必要箇所を設定したあと【Create】ボタンをクリックします。

| Graph Template Items [edit graph: LM - VS Total Co                                                                                                    | nns]                                            |
|----------------------------------------------------------------------------------------------------|-------------------------------------------------|
| Data Source<br>The data source to use for this graph item.                                                                                                  | Load Master - VS Total Conns - (VS_Total_Conns) |
| <b>Color</b><br>The color to use for the legend.                                                                                                    | None                                            |
| <b>Opacity/Alpha Channel</b><br>The opacity/alpha channel of the color. Not available for<br>rrdtool-1.0.x.                                                 | 100% 🔽                                          |
| Graph Item Type<br>How data for this item is represented visually on the<br>graph.                                                                          | GPRINT                                          |
| Consolidation Function<br>How data for this item is represented statistically on the<br>graph.                                                              | AVERAGE -                                       |
| CDEF Function<br>A CDEF (math) function to apply to this item on the graph.                                                                                 | Total All Data Sources                          |
| <b>Value</b><br>The value of an HRULE or VRULE graph item.                                                                                                  |                                                 |
| GPRINT Type<br>If this graph item is a GPRINT, you can optionally choose<br>another format here. You can define additional types<br>under "GPRINT Presets". | Exact Numbers 💌                                 |
| Text Format<br>Text that will be displayed on the legend for this graph                                                                                     | Average:                                        |
| Insert Hard Return<br>Forces the legend to the next line after this item.                                                                                   | Insert Hard Return                              |
| Sequence                                                                                                    |                                                 |
|                                                                                                    | cancel create                                   |

今回は赤枠の部分4箇所を設定し後はデフォルトのままとしました。

--Graph Template Items

└Graph item Type:GPRINT (プルダウンメニューより選択します) └CDEF Function: Total All Data Sources (プルダウンメニューより選択します) └GPRINT Type:Exact Numbers (プルダウンメニューより選択します) └Text Format: Average: (任意で変更して下さい)

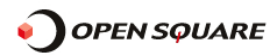

#### ■最大接続数

Graph Template Items の右に表示されている【Add】ボタンをクリックします。 下記画面が表示されますので必要箇所を設定したあと【Create】ボタンをクリックします。

| Graph Template Items [edit graph: LM - VS Total Co                                                                | nns]                                            |
|----------------------------------------------------------------------------------------------------|-------------------------------------------------|
| Data Source<br>The data source to use for this graph item.                                                        | Load Master - VS Total Conns - (VS_Total_Conns) |
| <b>Color</b><br>The color to use for the legend.                                                                  | None                                            |
| Opacity/Alpha Channel<br>The opacity/alpha channel of the color. Not available for<br>rrdtool-1.0.x.              | 100% -                                          |
| Graph Item Type<br>How data for this item is represented visually on the                                          | GPRINT                                          |
| graph.                                                                                                    |                                                 |
| Consolidation Function<br>How data for this item is represented statistically on the<br>groph.                    | MAX                                             |
| <b>CDEF Function</b><br>A CDEF (math) function to apply to this item on the graph.                                | Total All Data Sources                          |
| <b>Value</b><br>The value of an HRULE or VRULE graph item.                                                        |                                                 |
| CPRINT Type                                                                                                    |                                                 |
| If this graph item is a GPRINT, you can optionally choose<br>another format here. You can define additional types | Exact Numbers 💌                                 |
| under "GPRINT Presets".                                                                                           |                                                 |
| Text Format<br>Text that will be displayed on the legend for this graph<br>item                                   | Maximum:                                        |
| Incert Hard Return                                                                                                | -                                               |
| Forces the legend to the next line after this item.                                                               | Insert Hard Return                              |
| Sequence                                                                                                    |                                                 |
|                                                                                                    |                                                 |
|                                                                                                    | cancel create                                   |

今回は赤枠の部分6箇所を設定し後はデフォルトのままとしました。

### --Graph Template Items

Graph item Type:GPRINT (プルダウンメニューより選択します)
Consolidation Function: MAX (プルダウンメニューより選択します)
CDEF Function: Total All Data Sources (プルダウンメニューより選択します)
GPRINT Type:Exact Numbers (プルダウンメニューより選択します)
Text Format: Maximum: (任意で変更して下さい)
Insert Hard Return: チェックする (最初に登録した VS Total Conns と関連のある値はここまでであるという設定となります)

#### ■登録の確認

下記画像のように表示されていればきちんと登録されています。

| Graph Temp | olate Items [edit: LM - VS Total Conns] |                 |         |            | P  | dd |
|------------|-----------------------------------------|-----------------|---------|------------|----|----|
| Graph Item | Data Sou <del>r</del> ce                | Graph Item Type | CF Type | Item Color |    |    |
| Item # 1   | (VS_Total_Conns): VS_Total_Conns        | AREA            | AVERAGE | FF5700     | ** | ×  |
| Item # 2   | (VS_Total_Conns): Current:              | GPRINT          | LAST    |            | ** | ×  |
| Item # 3   | (VS_Total_Conns): Average:              | GPRINT          | AVERAGE |            | ** | ×  |
| Item # 4   | (VS_Total_Conns): Maximum: <b><hr/></b> | GPRINT          | MAX     |            | ** | ×  |

7.テンプレートの入力が終わったら画面最下部にある「save」ボタンをクリックして下さい。

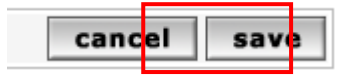

## 

add

- E) Device への Graph Template の適用
  - 1. 左側メニューから  $Management ] \Rightarrow Devices ] \Rightarrow$  Devices ]
  - 2. Deviceの設定画面が表示されるので『Associated Graph Templates』の項目を設定する。
    - 『Add Graph Template』のプルダウンメニューから追加した Graph Template を選択して 【add】ボタンをクリックする。

|    | Associated Graph Templates                |                                     |
|----|-------------------------------------------|-------------------------------------|
|    | Graph Template Name                       | Status                              |
|    | No associated graph templates.            |                                     |
|    | Add Graph Template: LM - VS Total Conns 🗾 | add                                 |
| 3. | 下記画像のように追加した項目が表示され『Status                | 』がNot Being Graphed と表示されているのを確認する。 |
|    | Associated Graph Templates                |                                     |
|    | Graph Template Name                       | Status                              |

4. Graph Template に追加されているのを確認したら画面最下部にある「save」ボタンをクリックして下さい。

-

Not Being Graphed

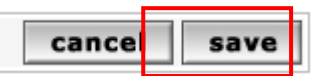

Add Graph Template: CISCO - CPU USAge

1) LM - VS Total Conns

- 5. 左側メニューから『Create』→『New Graphs』と進みます。
  - グラフ化したいDevice が Host 項目に選択されているのを確認します。 下記画像の画面が表示されますので、追加した Graph Template の右側にチェックを入れて 最下部右側にある【Create】ボタンをクリックします。

### loadmaster (192.168.1.101)

| Host: Ioadmaster (192.168.1.101) 💌 Graph Types | : All | *Edit this Host<br>*Create New Host |
|------------------------------------------------|-------|-------------------------------------|
| Graph Templates                                |       |                                     |
| Graph Template Name                            |       |                                     |
| Create: LM - VS Total Conns                    |       |                                     |
| Create: (Select a graph type to create) 💌      |       |                                     |
|                                                |       | cancel create                       |

### F) GraphTrees の作成

1. 左側メニューから『Manamement』→『Graph Trees』と進みます。
 2. 表示された画面の右上にある【Add】をクリックします。

| Create           | Graph Trees  | Add |  |
|------------------|--------------|-----|--|
| New Graphs       | Name         |     |  |
| Management       | Default Tree | ×   |  |
| Graph Management |              |     |  |
| Graph Trees      |              |     |  |

3.クリックすると登録画面が表示されますのでツリー名とソートのタイプを設定したあと【create】をクリックします。

| Graph Trees [new]                                             |                                |
|---------------------------------------------------------------|--------------------------------|
| Name<br>A useful name for this graph tree.                    | LoadMaster Tree                |
| Sorting Type<br>Choose how items in this tree will be sorted. | Manual Ordering (No Sorting) 🔽 |
|                                                               | cancel create                  |

4. 下記画像のように設定項目が追加表示されますので【Add】ボタンをクリックします。

| Tree Items          | Add         |
|---------------------|-------------|
| ++                  |             |
| Item                | Value       |
| No Graph Tree Items |             |
|                     |             |
|                     | cancel save |

5. 登録画面が表示されますので以下の画面を例にしてグラフツリーに表示させたい情報をプルダウンメニューより 選択したあと【create】ボタンをクリックして下さい。

| Tree Items                                                                                                    |                              |
|----------------------------------------------------------------------------------------------------|------------------------------|
| Parent Item<br>Choose the parent for this header/graph.                                                          | [root]                       |
| Tree Item Type<br>Choose what type of tree item this is.                                                         | Host                         |
| Tree Item Value                                                                                                  |                              |
| Host<br>Choose a host here to add it to the tree.                                                                | loadmaster (192.168.1.101) 💌 |
| <b>Graph Grouping Style</b><br>Choose how graphs are grouped when drawn for<br>this particular host on the tree. | Graph Template               |
|                                                                                                    | cancel create                |

6.「Item」欄に5で設定した内容が追加されているのを確認したあと【save】ボタンをクリックします。

| Tree Items                                   |       |      | Add |
|----------------------------------------------|-------|------|-----|
| ++                                           |       |      |     |
| Item                                         | Value |      |     |
| Host: loadmaster (192.168.1.101) (Edit host) | Host  | **   | ×   |
|                                              | cance | l sa | ive |

- F) Graph の確認
  - 1. 画面左上にある『Graphs』をクリックします。

console graphs

2. 画面左側にツリーメニューが表示されますので登録した「LoadMaster Tree」の「HOST: loadmaster」をクリックします。

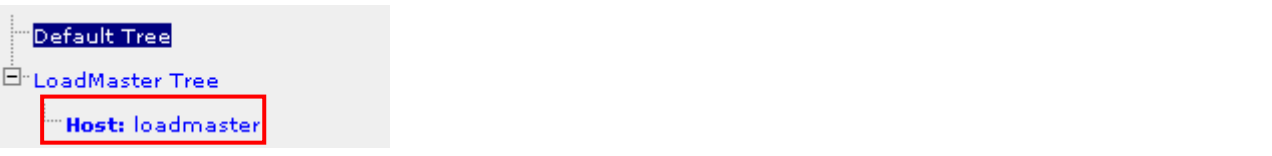

3. 先ほど登録した「Total VS Conns」のグラフが表示されます。(データの表示までには時間がかかる場合があります。)

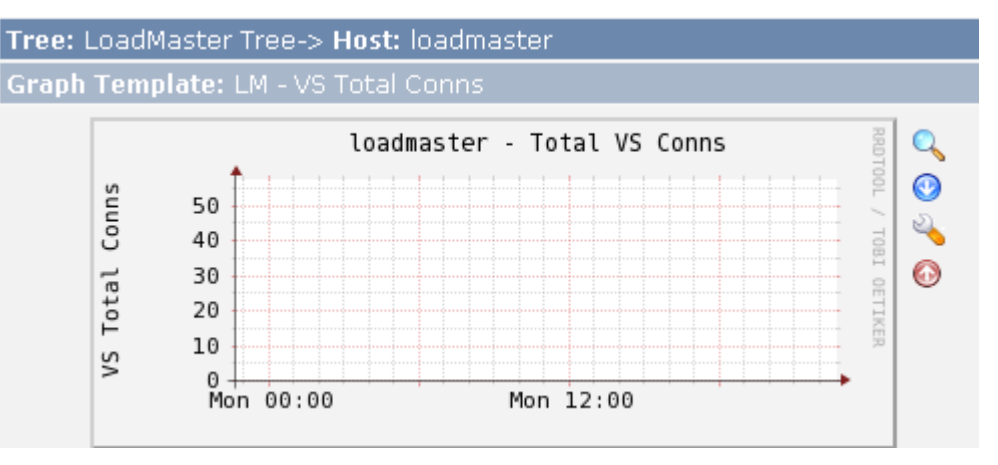

4. さらに詳しい情報を表示させたい場合は表示されているグラフをクリックして下さい。

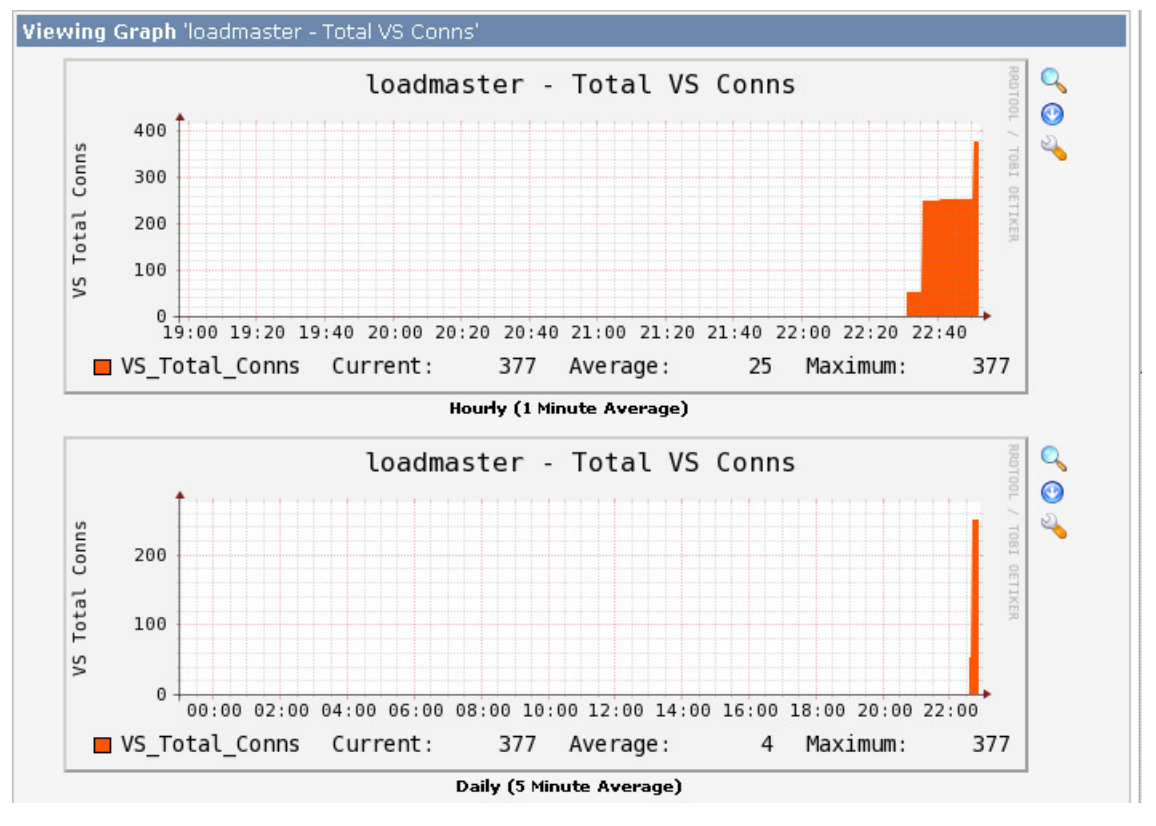

Cacti を利用したグラフ化の基本的な設定例は以上です。